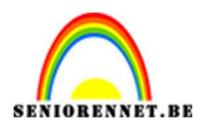

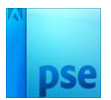

### **Affiche Life Art**

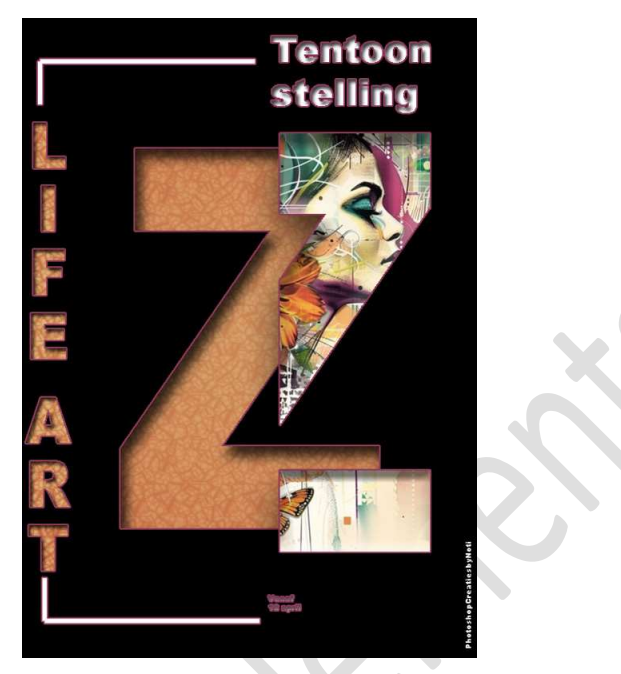

**Materiaal:** Eigen materialen.

- 1. Open een nieuw document van 600 x 843 px 72 ppi zwarte achtergrond.
- 2. Activeer het Gereedschap lettertype → Arial Black → Grootte: 500pt
  → Lichtgrijze kleur. Typ de letter "Z".

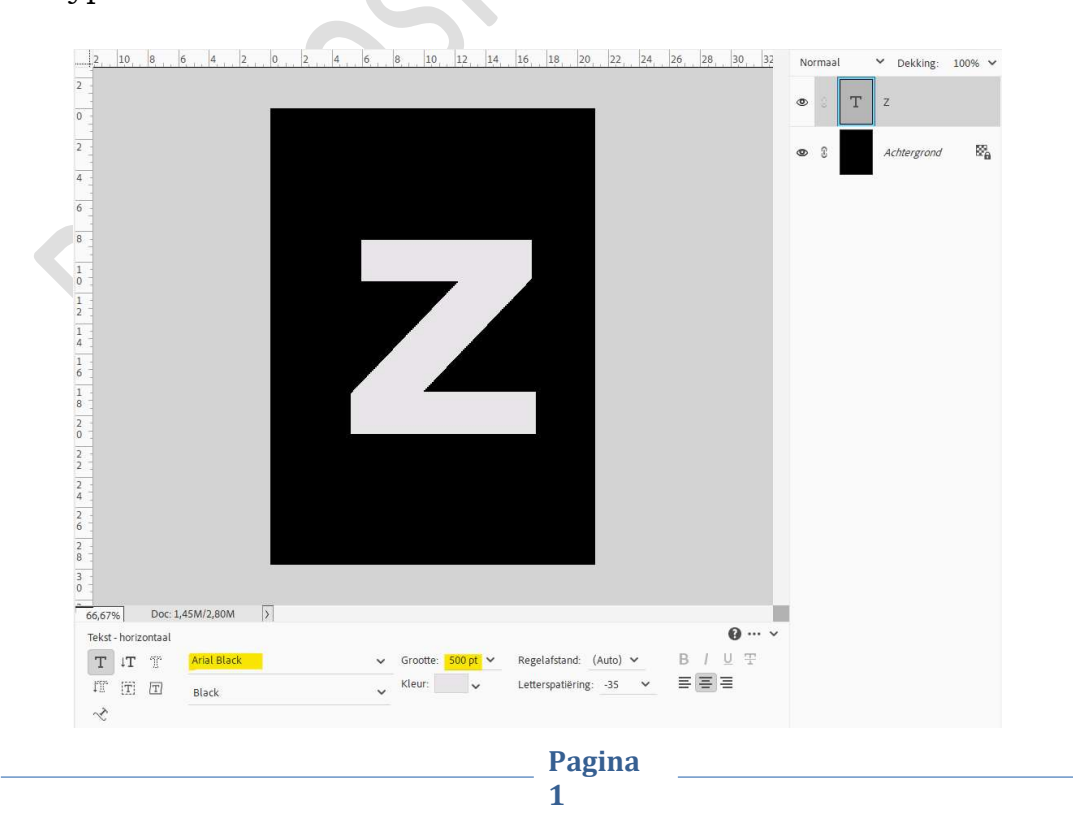

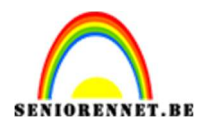

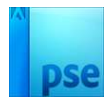

#### Doe CTRL+T **→** Uittrekken naar boven en onder.

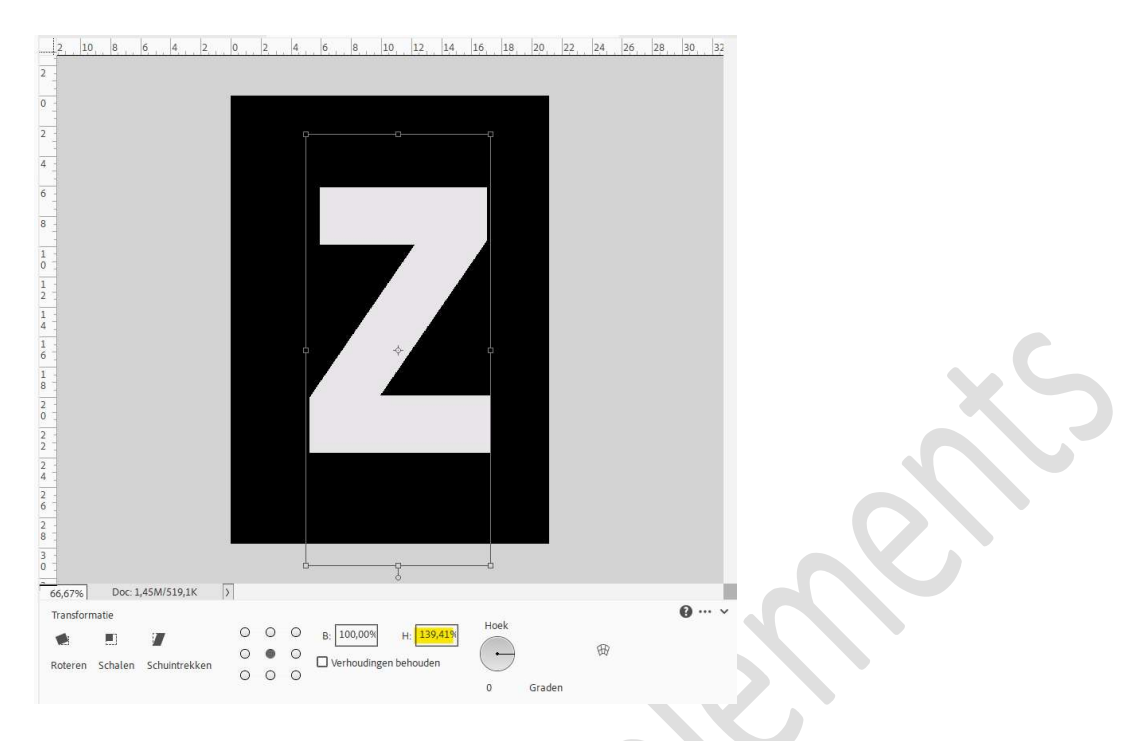

Doe CTRL+A → Uitlijnen Gecentreerd en Midden.

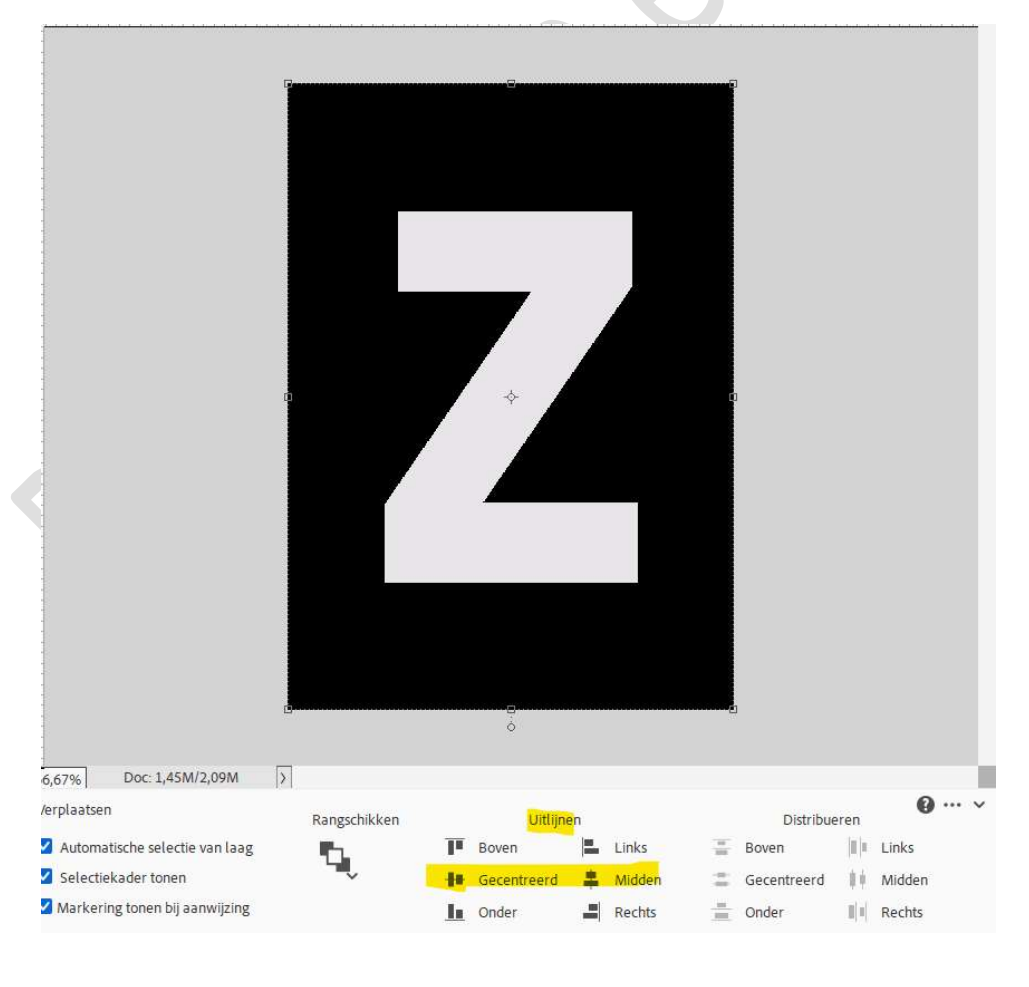

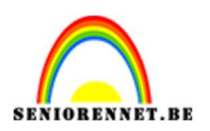

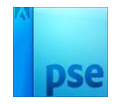

 Dupliceer de laag van de letter Z en wijzig het kleur naar wit. Dupliceer dan nogmaals. De middelste tekstlaag mag u oogje sluiten (reserve), bovenste tekstlaag, laag vereenvoudigen.

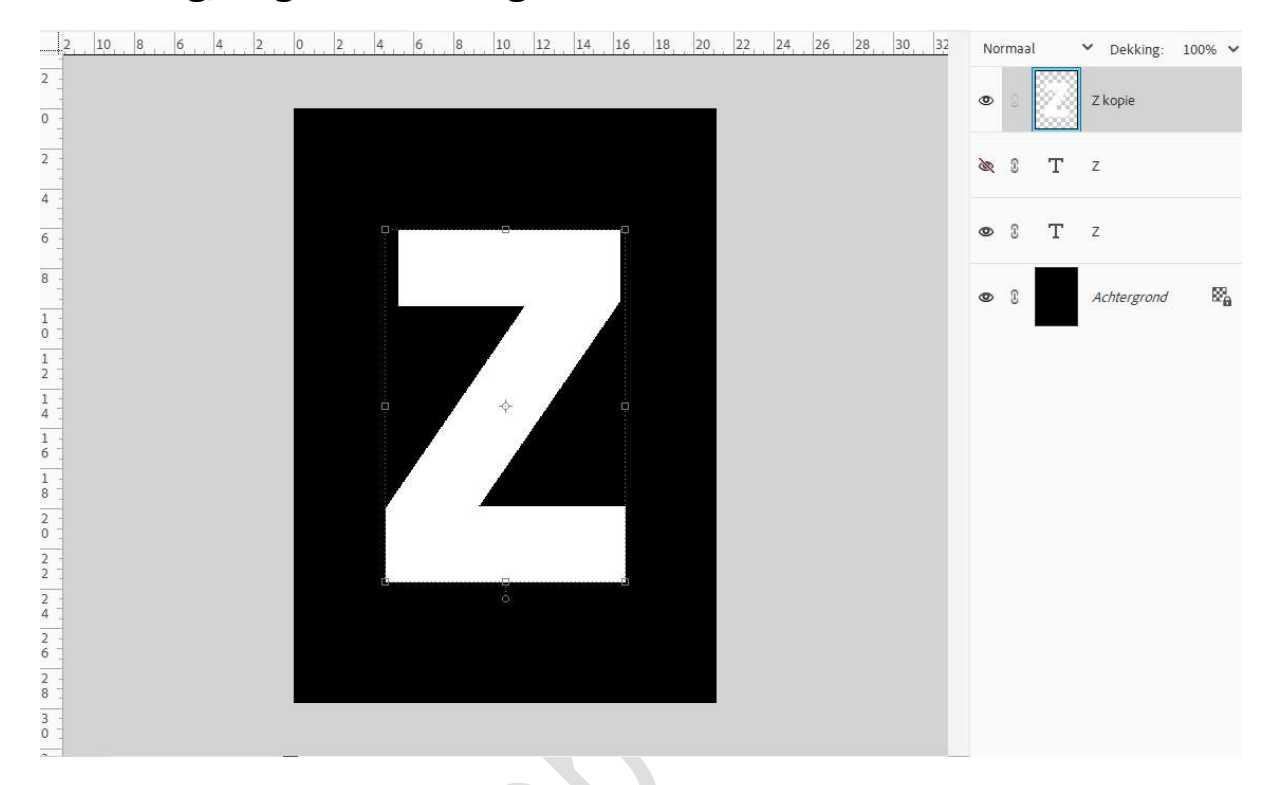

4. Zet het raster aan → Weergave → Raster → Rasterlijn na elke 1 cm en onderverdeling 1.

Sluit ook eventjes het oogje van de onderste tekstlaag. Activeer de **Veelhoeklasso** en maak **volgende selectie**. Eventueel uw letter wat verplaatsen zodat mooie selectie kan maken.

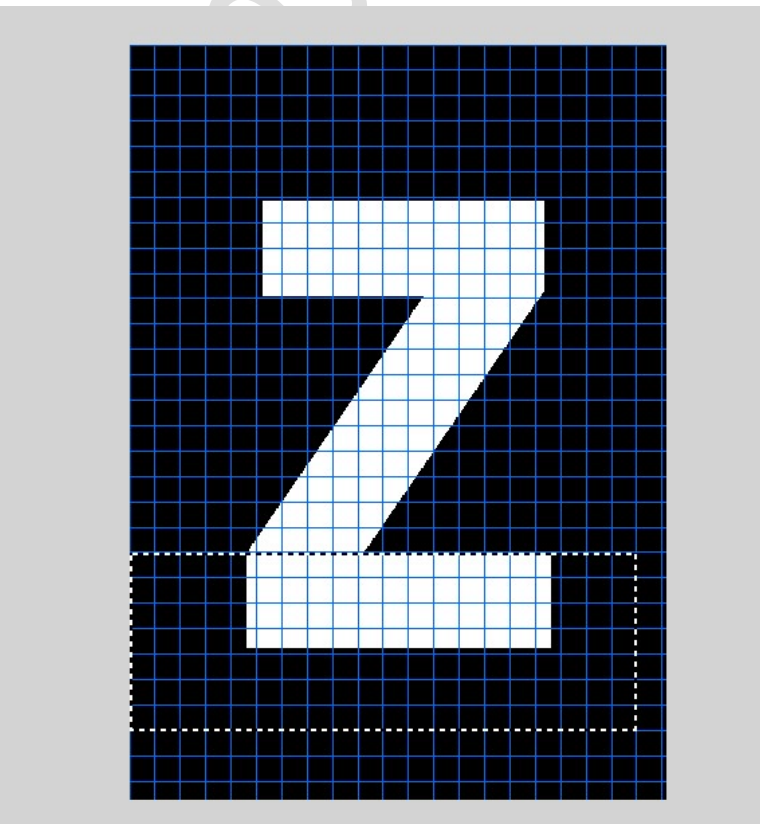

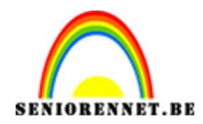

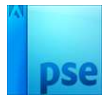

#### Ga dan naar **Laag → Nieuw → Laag via knippen**. Staat nu op een **nieuwe laag** en noem deze **onderste gedeelte**.

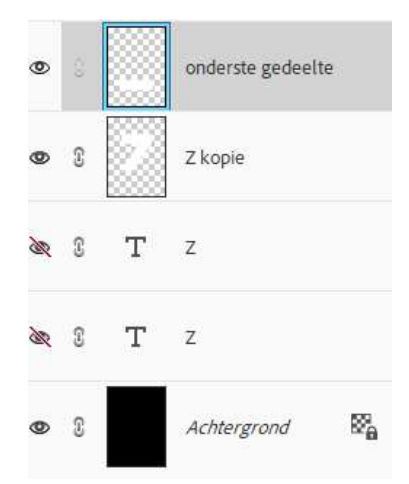

Zet onderste oogje van de tekstlaag terug open.

5. We gaan nu ons onderste gedeelte verplaatsen wat naar onder en naar rechts.

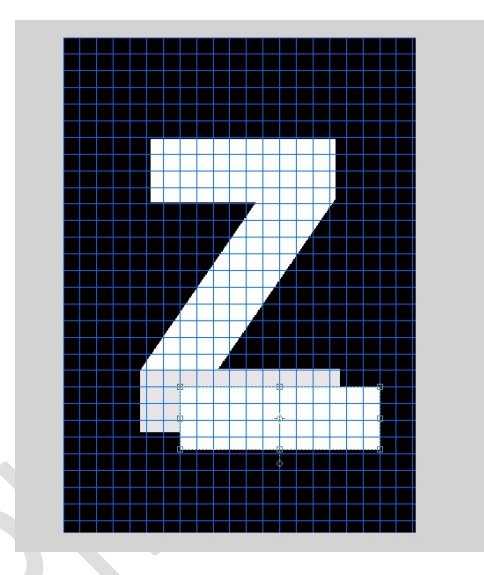

6. Verplaats nu ook de **laag van bovenste gedeelte** wat naar **boven en naar rechts**.

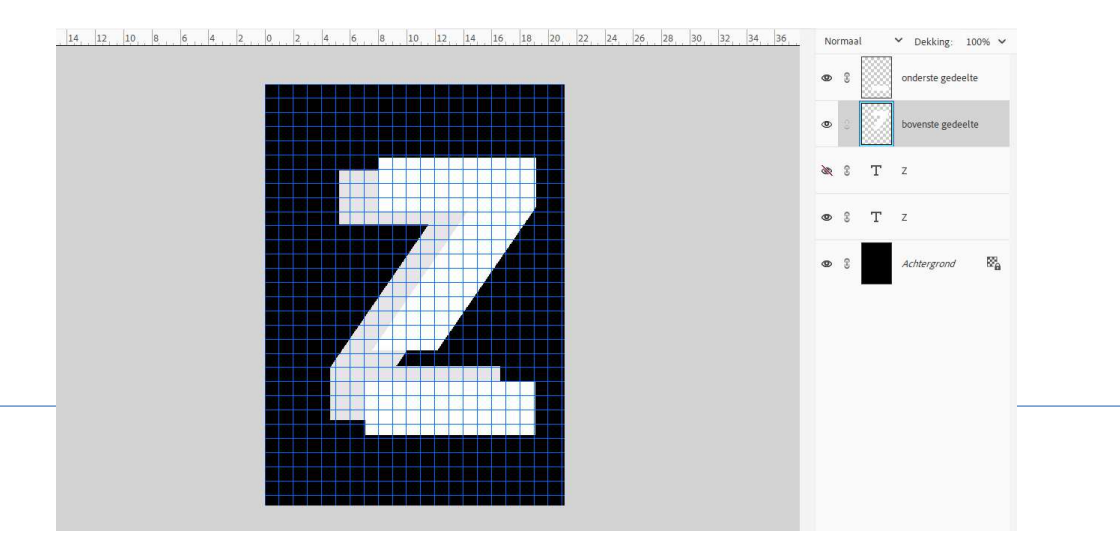

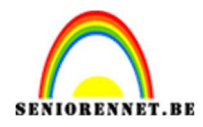

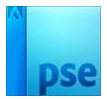

#### 7. Selecteer beide lagen.

Activeer het Verplaatsingsgereedschap -> klik op Uitlijnen rechts.

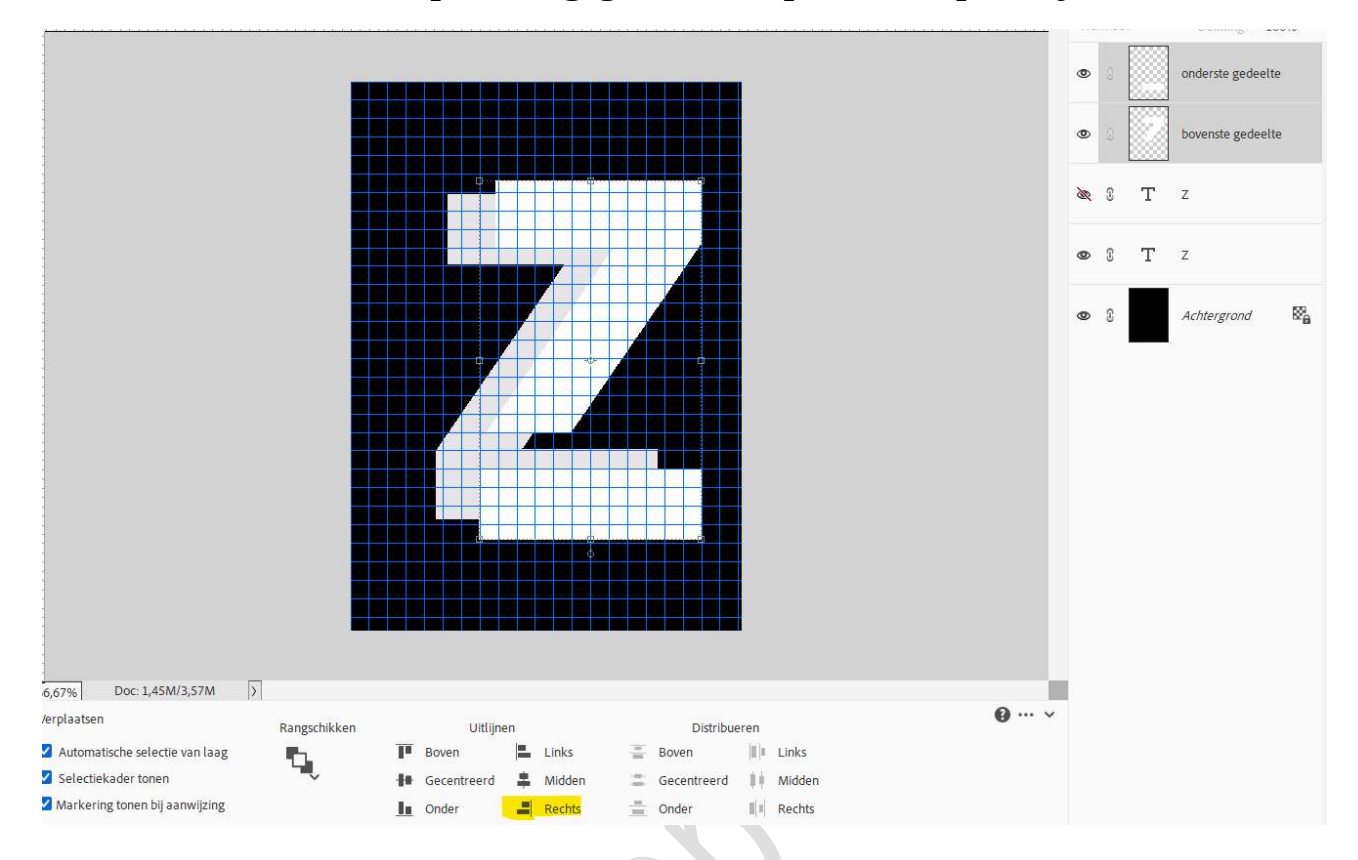

8. Activeer de **laag bovenste gedeelte**. Neem de **Veelhoeklasso** en maak **volgende selectie**.

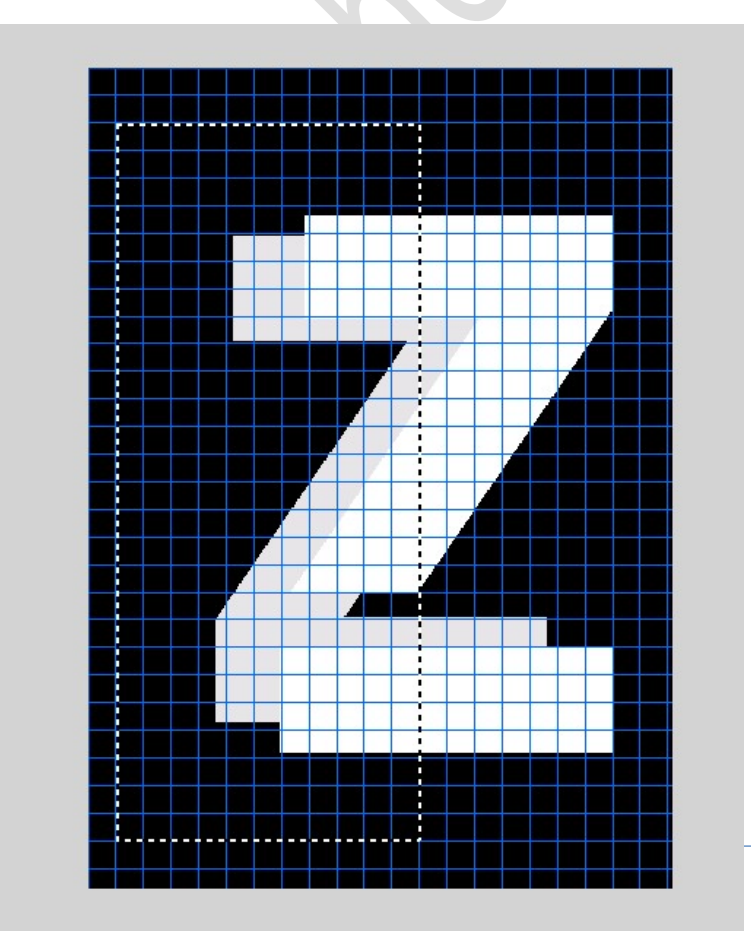

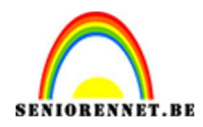

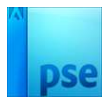

#### 9. Druk op **Delete**.

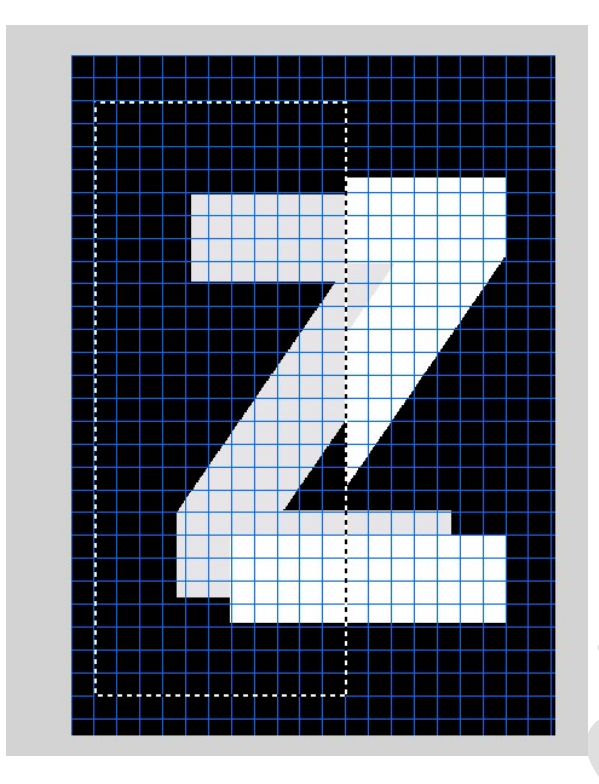

Activeer nu de laag onderste gedeelte en druk op Delete.

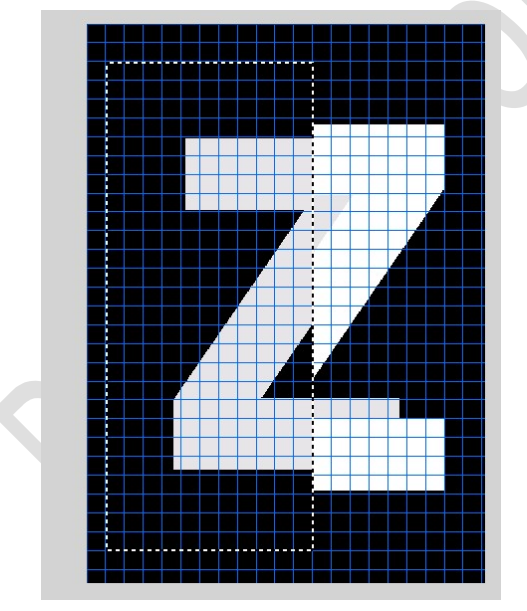

Deselecteren **Raster mag u uitdoen →** Weergeven → raster uitvinken.

10. Plaats de gekozen afbeelding naar keuze in uw werkdocument en pas de grootte aan.

Plaats deze boven de laag bovenste gedeelte en geef een

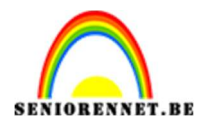

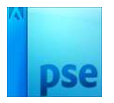

#### Uitknipmasker.

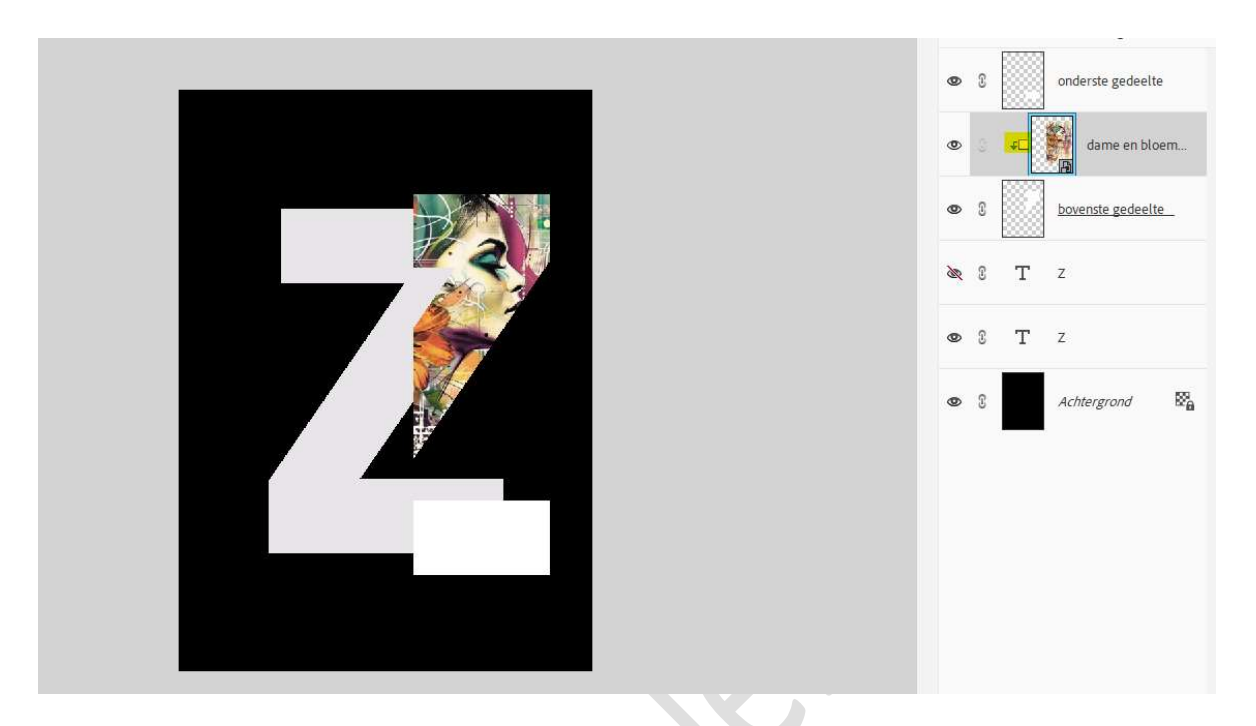

Dupliceer deze laag. Plaats deze boven de laag onderste gedeelte en geef ook een Uitknipmasker.

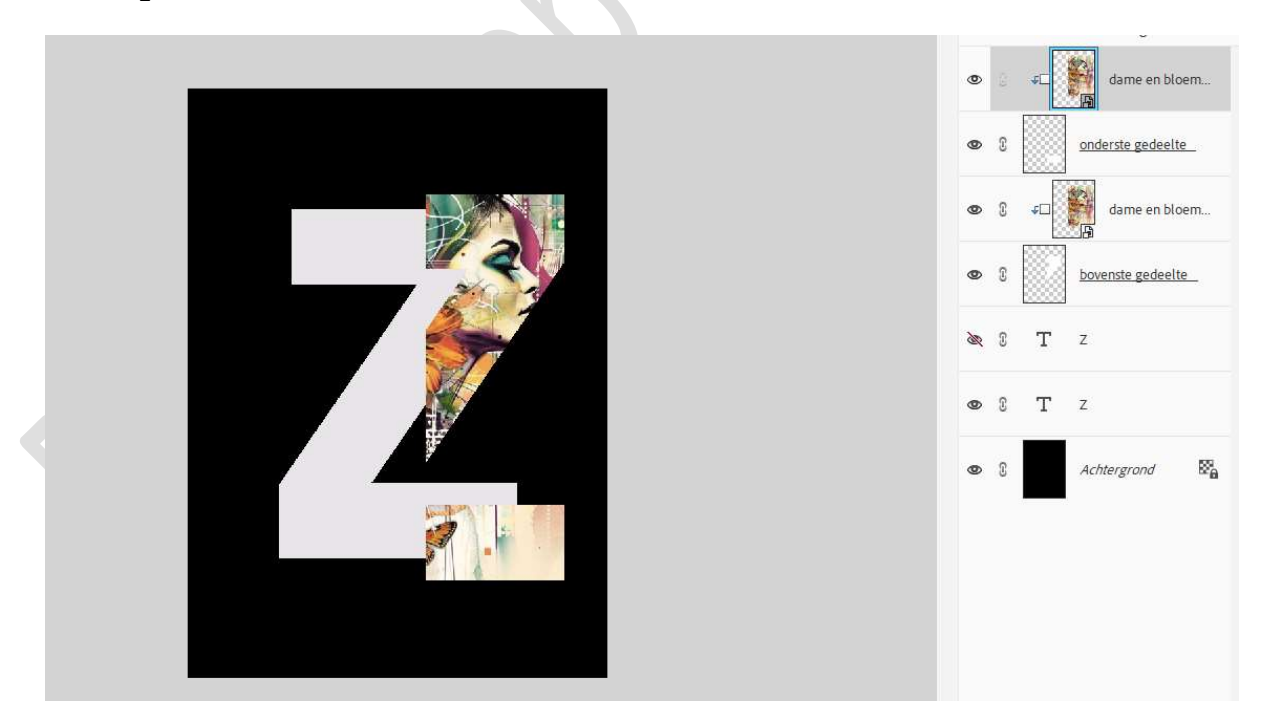

11. Pas volgende laagstijlen Slagschaduw/ Schuine rand/ lijn of streek toe op de laag bovenste gedeelte.

Kies gerust waarden en kleuren naar eigen keuze.

Pagina

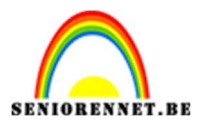

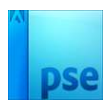

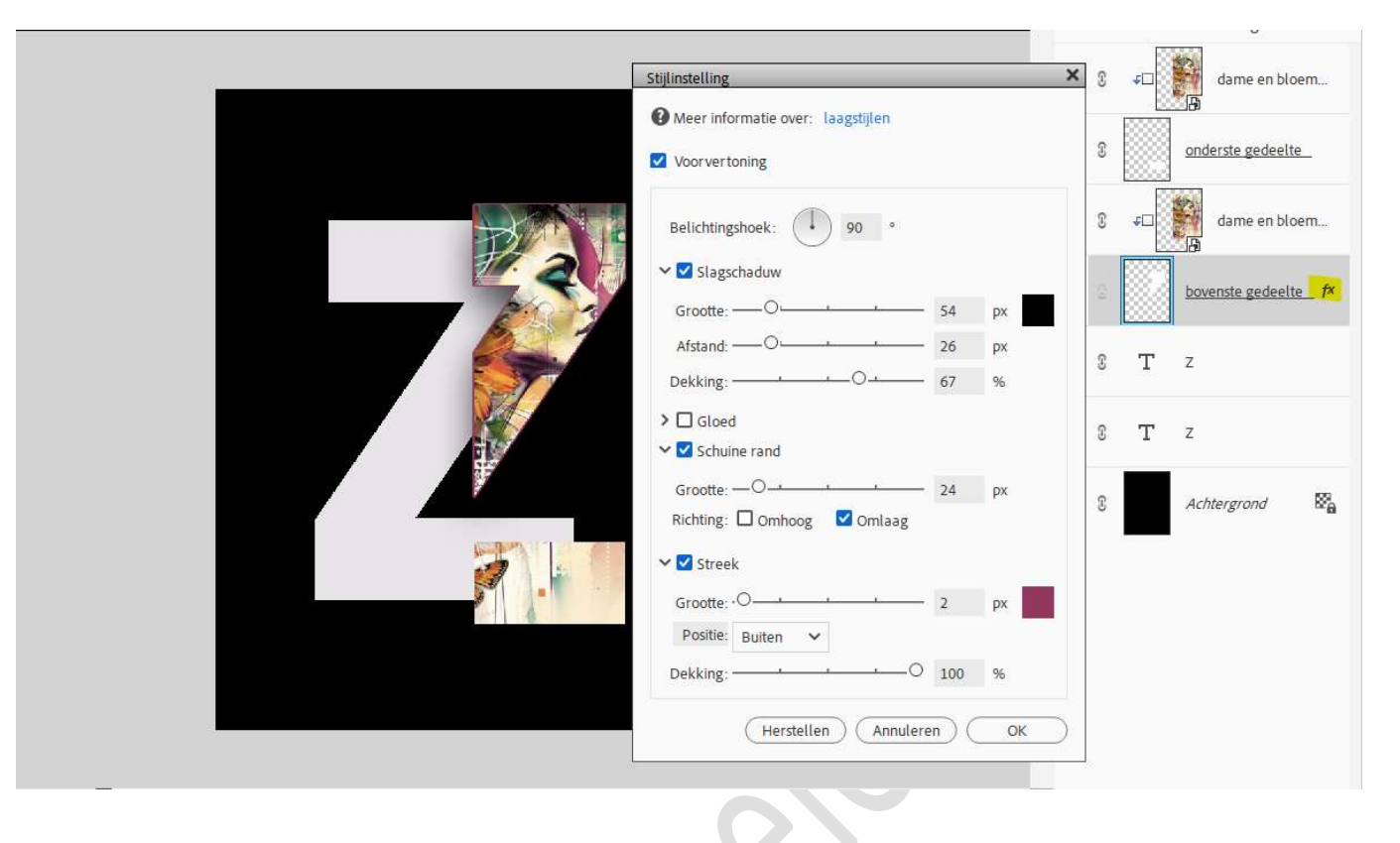

Doe dit nu ook voor de **laag onderste gedeelte**.

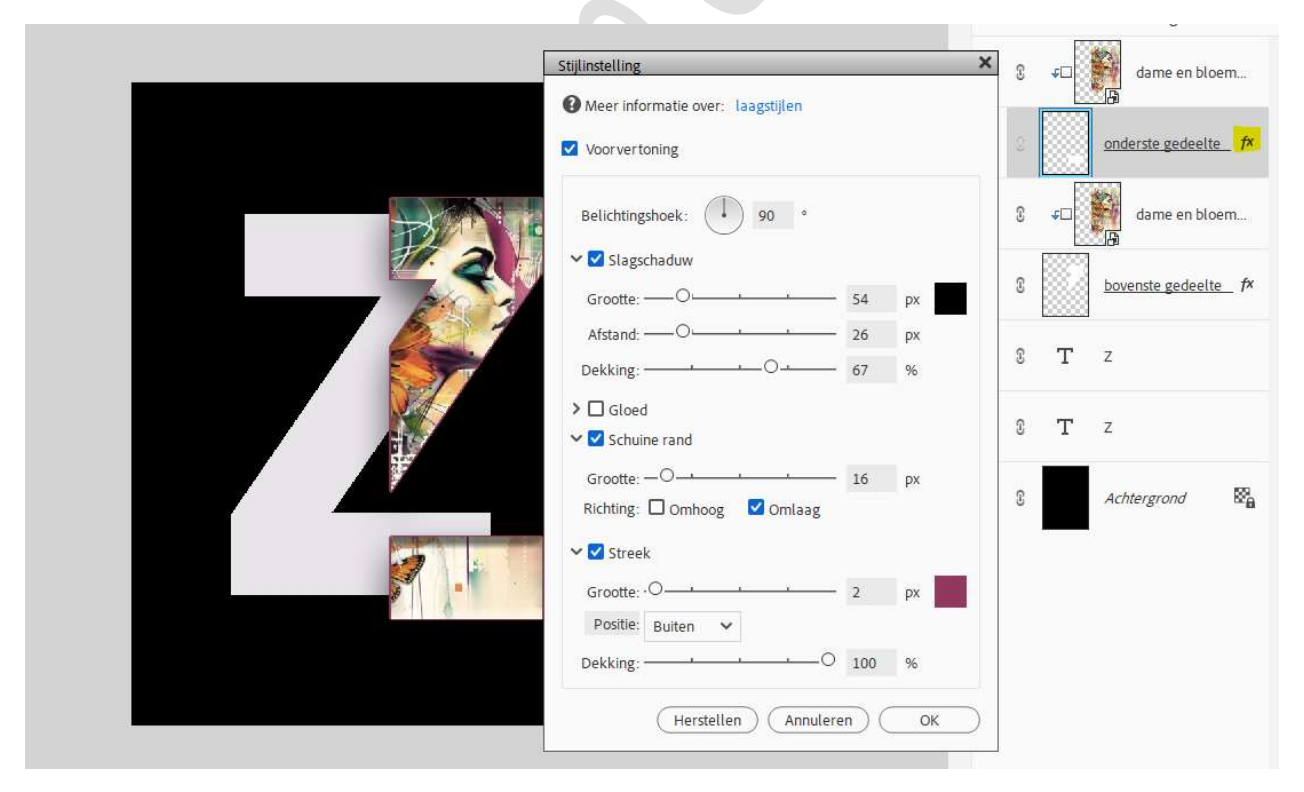

12. Activeer de onderste tekstlaag (Z), doe Ctrl+klik.
 Aanpassingslaag Verloop → kies als voorgrondkleur een lichte kleur uit uw afbeelding en als achtergrondkleur een donkere kleur uit uw

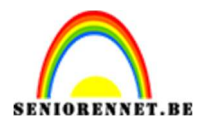

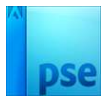

#### **afbeelding** in <u>dezelfde kleurencategorie</u> als <u>voorgrondkleur</u>. Kies een **Radiaal verloop**. Zet de **hoek** en **schaal** naar **eigen keuze**.

|                              | 0 | £    | ¢□ dame en bloem      |
|------------------------------|---|------|-----------------------|
| Verloopvulling ×             | 0 | £    | onderste gedeelte fx  |
| Verloop:                     |   | Ŭ    |                       |
| Stijl: Radiaal V (Annuleren) | 0 | 3    | ¢□ dame en bloem      |
| Schaal: 314 v %              | 0 | 3    | bovenste gedeelte_ fx |
|                              | æ | 3    | T z                   |
|                              | ۲ | (63) | SZ Verloopvull        |
|                              | 0 | £    | T z                   |
|                              | ٩ | 8    | Achtergrand 🛱 🔒       |
|                              |   |      |                       |

13. Laat de selectie aanstaan en neem nu een Aanpassingslaag patroon. Kies een patroon naar keuze, *ik koos voor standaard* → *Metalen landschap.* 

Pas de schaal aan naar keuze  $\rightarrow$  OK.

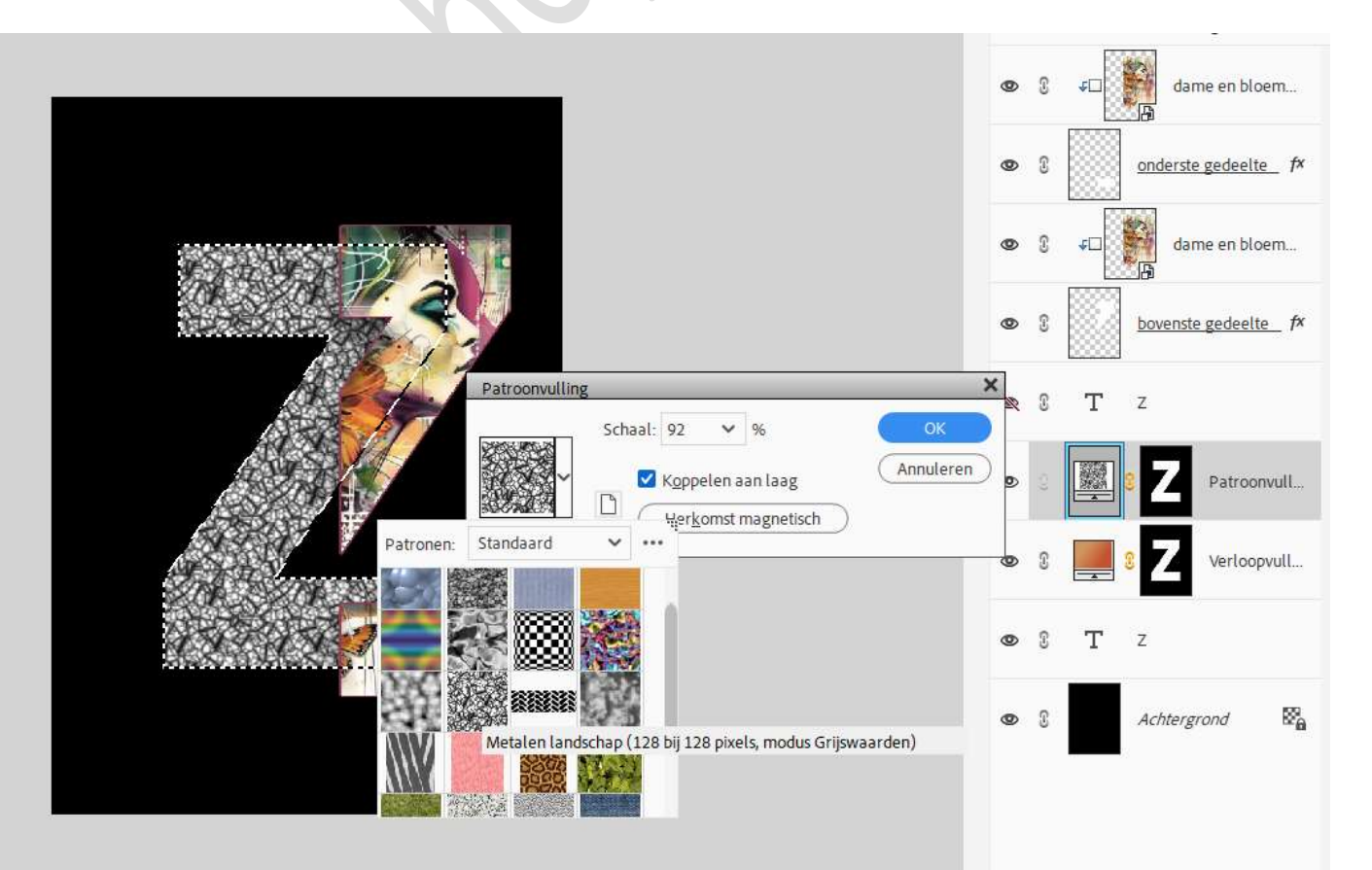

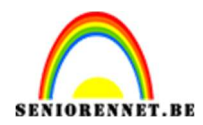

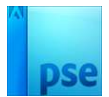

## Pas de **Overvloeimodus** en de **laagdekking** aan van deze **patroonvulling**.

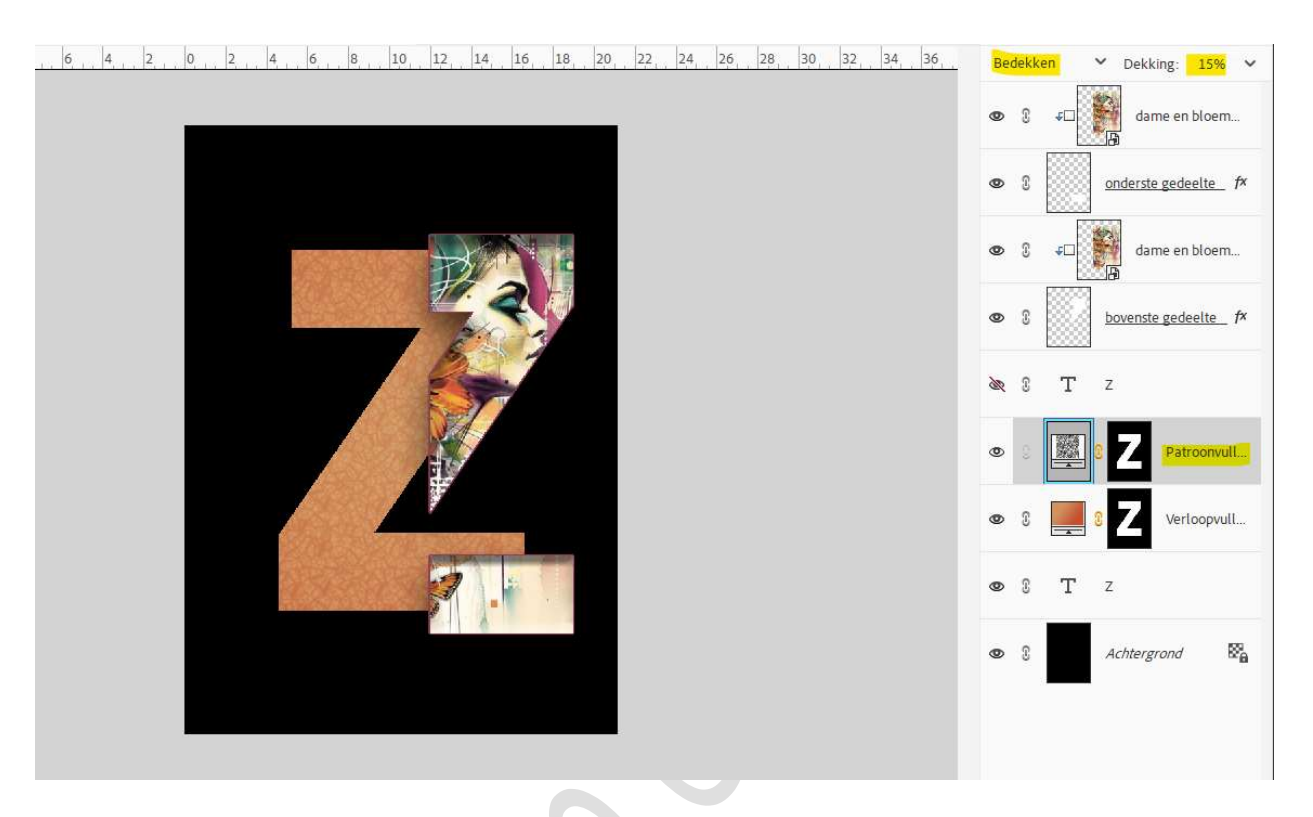

Activeer de tekstlaag Z en geef deze hetzelfde laagstijl Lijn/streek van grootte en kleur zoals bij de lagen bovenste/onderste gedeelte.

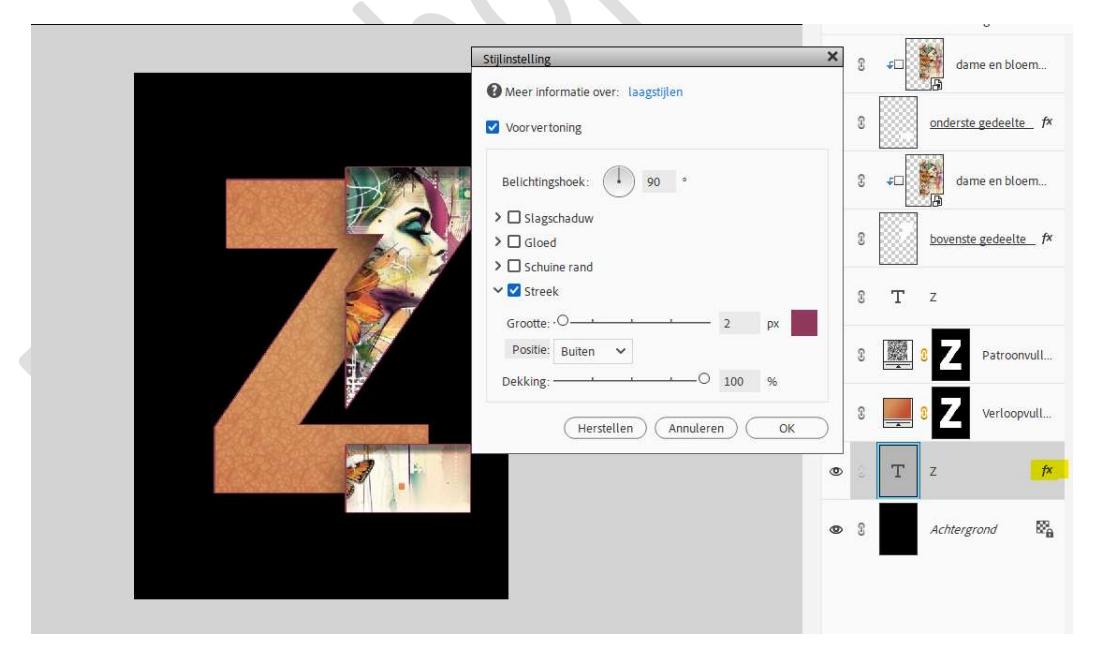

Activeer de Verlooplaag boven de tekstlaag Z en geef deze een Laagstijl Schaduw binnen → Hoog.

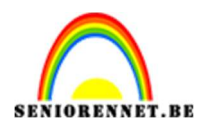

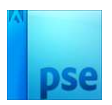

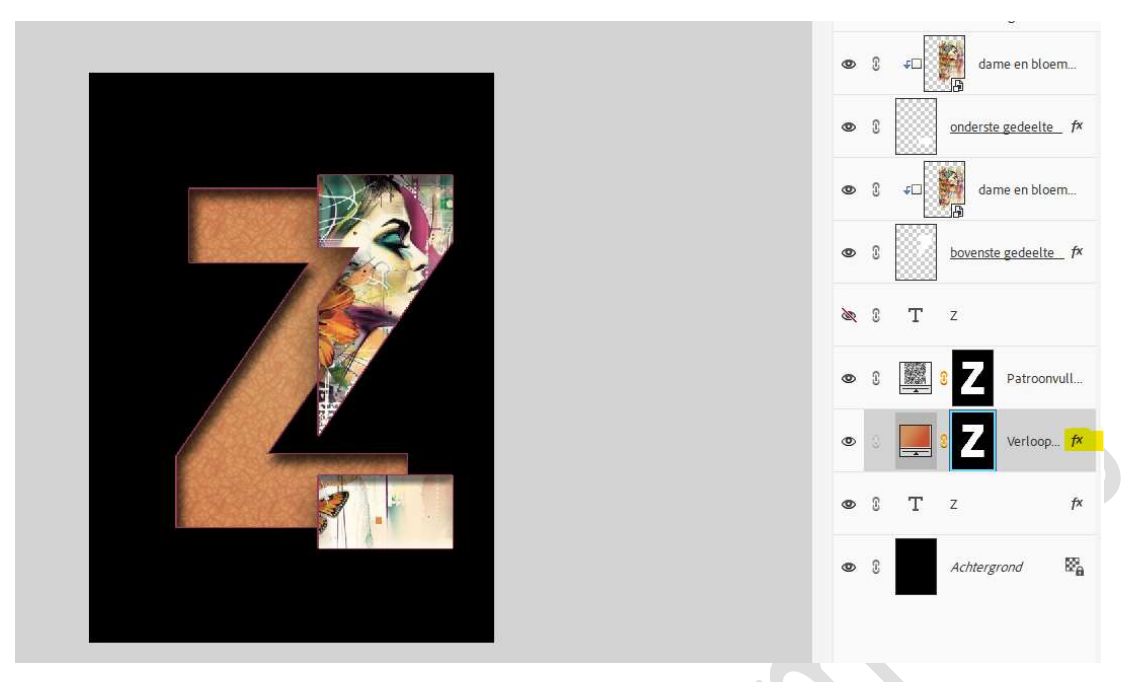

14. Activeer de bovenste laag. Zet opnieuw het raster aan. Zet Voorgrondkleur op wit. Activeer het Gereedschap Vorm - Lijn → Breedte: 6 px → kleur wit. Teken volgende lijnen.

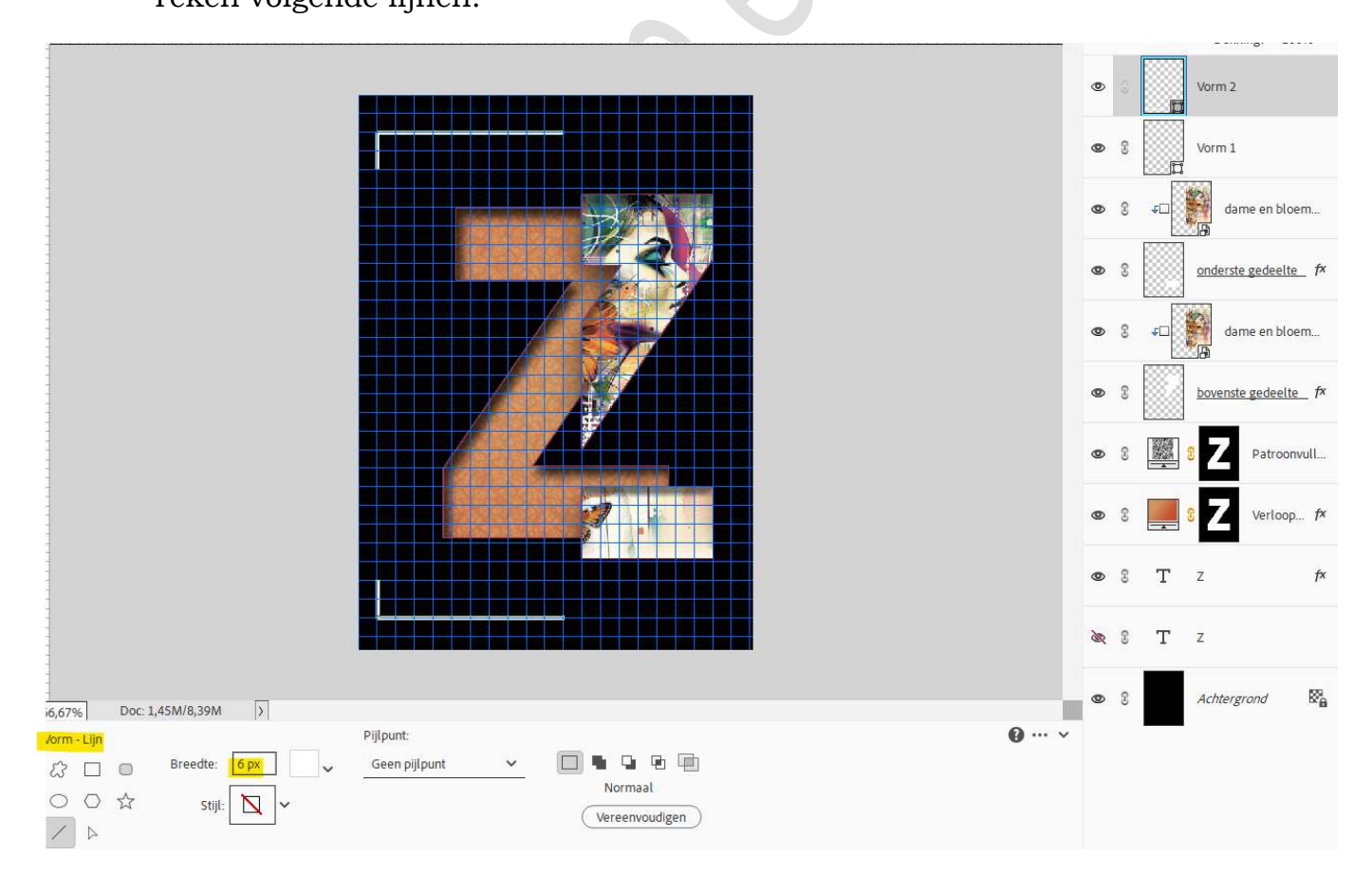

Pagina 11

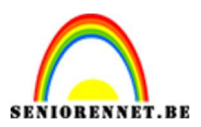

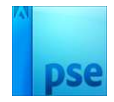

# 15. Activeer het Tekstgereedschap. Kies Tekst verticaal - Neem lettertype Arial Black - grootte 83 pt - witte kleur. Turn de teket Life Art

Typ de tekst **Life Art**.

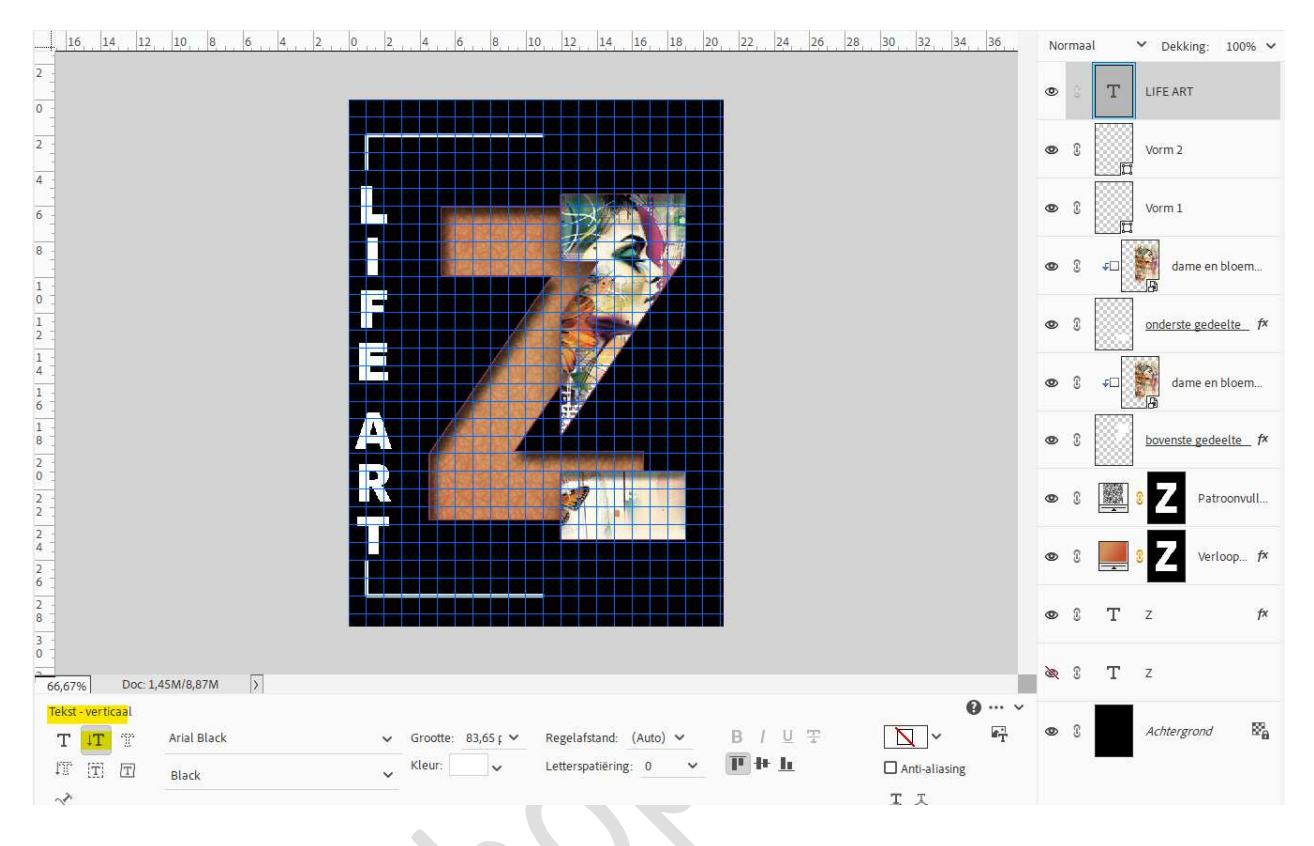

16. Pas op deze **tekstlaag hetzelfde verloop** en **patroonvulling** toe, zoals bij de tekstlaag Z.

#### Pas eventueel de waarden aan.

Plaats ook de laagstijlen erop toe.

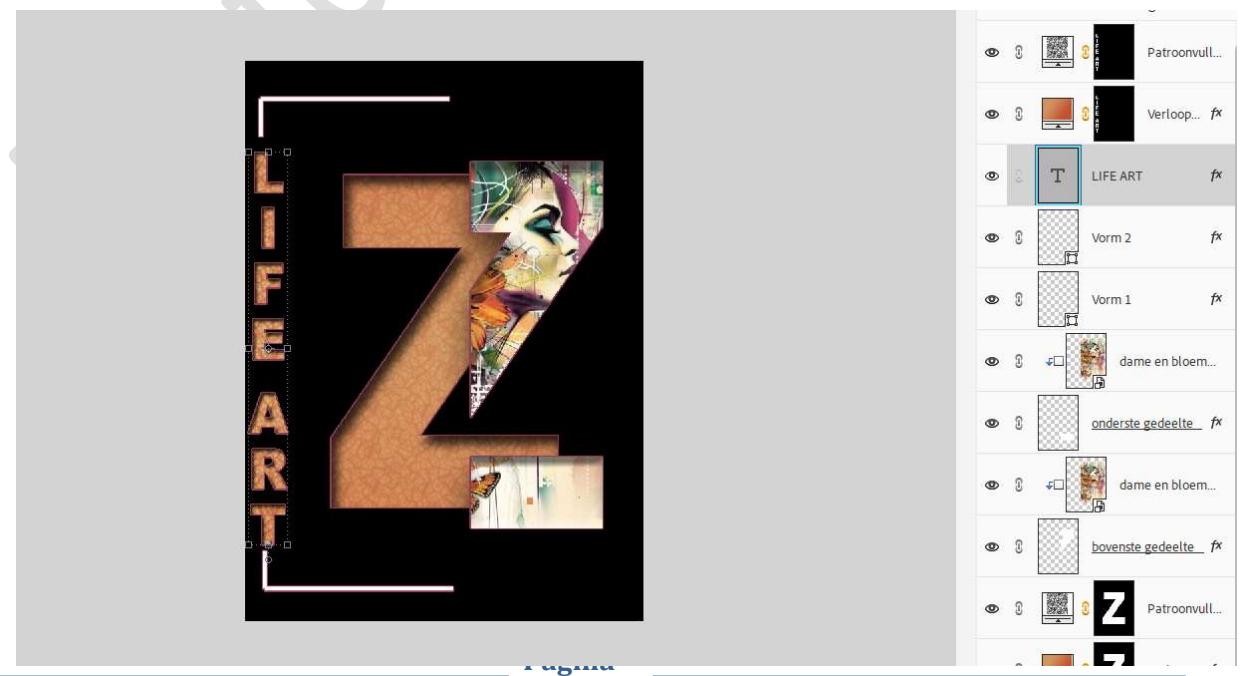

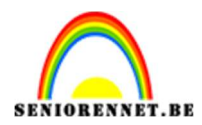

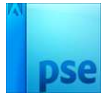

#### 17. Plaats bovenaan en onderaan nog een tekst naar keuze.

Werk af naar keuze.

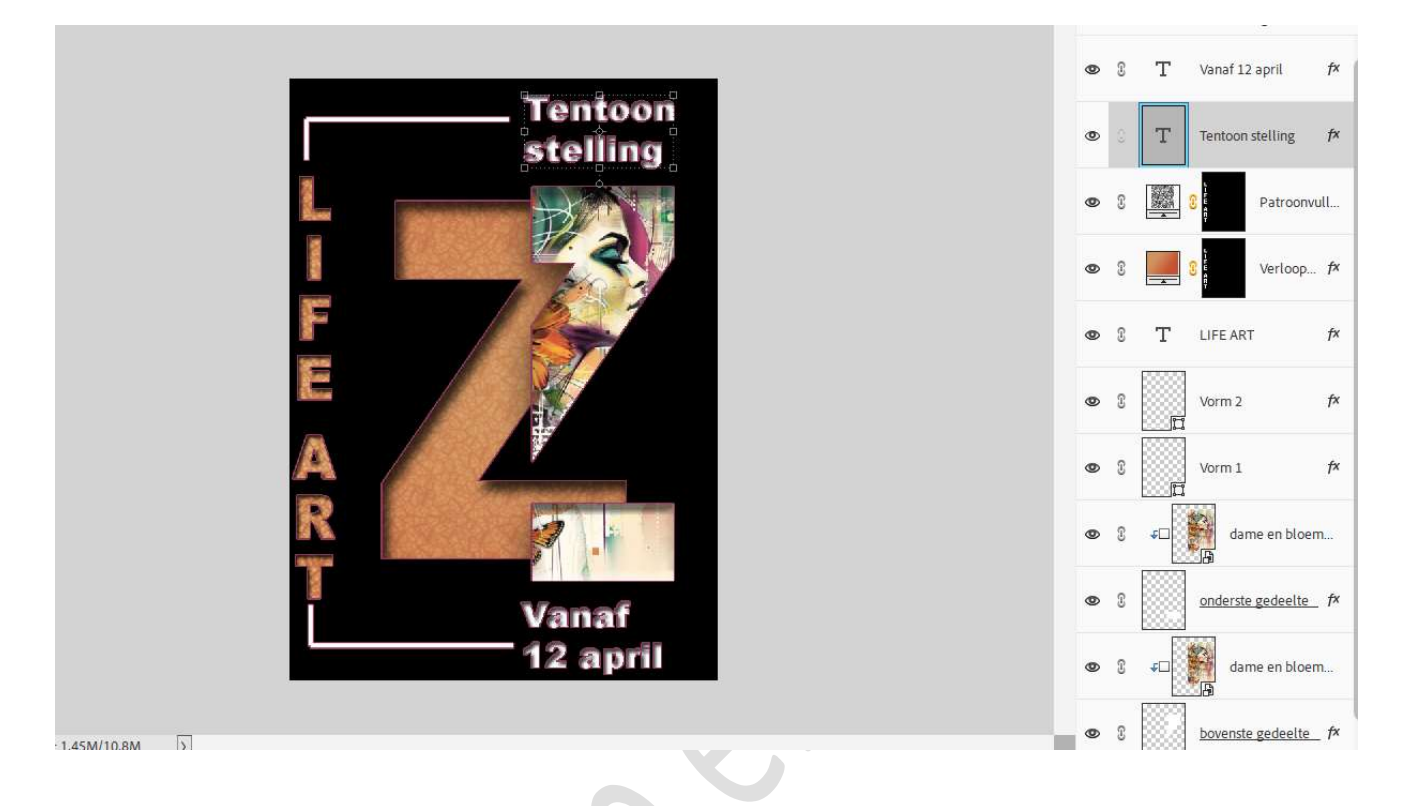

18. Ziezo, affiche Life Art is klaar.Werk af naar keuze en vergeet uw naam niet.Sla op als PSE: max. 800 px aan langste zijde.Sla op als JPEG: max. 150 kb.

Veel plezier ermee NOTI